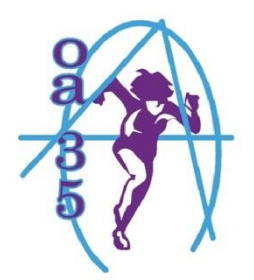

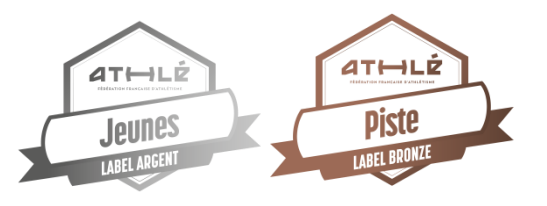

OUEST ATHLETISME 35

# TUTORIEL INSCRIPTION VIA LA PLATEFORME HELLOASSO

| 🛱 Choix de l'adhésion 🙎 Adhérents                                                                                                    | I≣ Coordonnées                                            | Récapitulatif                                      |                                              |
|----------------------------------------------------------------------------------------------------|-----------------------------------------------------------|----------------------------------------------------|----------------------------------------------|
| <b>Licence Découverte</b><br>Pour les enfants nés entre 2014 et 2018<br>T-shirt du club inclus                                                                                               | 115€                                                      | - 0 +                                              |                                              |
| Licence Compétition Jeunes<br>Ouverte aux Benjamins (nés en 2012 et 2013)<br>et Minimes (nés en 2010 et 2011)<br>T-shirt du club inclus                                                      | 120€                                                      | - 0 +                                              |                                              |
| <b>Licence Loisir</b><br>Ouverte aux Cadets et + (nés avant 2010)<br>Cette licence donne accès aux séances d'entraînement du club<br>mais sans possibilité de participer aux compétitions    | 130€                                                      | - 0 +                                              | Choisissez<br>la licence                     |
| <b>Licence Compétition</b><br>Ouverte aux Cadets et + (nés avant 2010)<br>Accès aux entraînements et aux compétitions fédérales                                                              | 150€                                                      | - 0 +                                              |                                              |
| Encadrement<br>Uniquement pour les entraîneurs, officiels ou membres du CA<br>sans possibilité de participation aux séances d'entraînement ou<br>aux compétitions                            | 60€                                                       | - 0 +                                              | Non obligatoire, mais<br>toujours apprécié © |
| Souhaitez-vous faire un don à Oues                                                                                                    | t Athletisme 35 en plu                                    | us de votre adhésion ?                             |                                              |
|                                                                                                    | Pas de don 0 5                                            | € ○ 10€ ○ 20€                                      |                                              |
|                                                                                                    | 0                                                         | lontant de votre choix                             |                                              |
| Montant à payer                                                                                                    | r pour la durée de l'a                                    | adhésion : 0€                                      |                                              |
| HelloAsso est une entreprise sociale et solidaire, qui fournit<br>l'organisme <u>Ouest Athletisme 35</u> . Une contribution au fonct<br>sera proposée avant la validation de votre paiement. | gratuitement ses technologi<br>ionnement de HelloAsso, mo | es de paiement à<br>odifiable et facultative, vous |                                              |
|                                                                                                    |                                                           | Étape suivante 🗦                                   |                                              |
| On en reparle en page 4                                                                                                    |                                                           |                                                    | Cliquez                                      |

## Page 2 - Saisir les coordonnées de l'adhérent.e,

| Adhérent 1                     |       |  |
|--------------------------------|-------|--|
| Coordonnées                    |       |  |
| Prénom *                       | Nom * |  |
|                                |       |  |
|                                |       |  |
| Informations complémentaires   |       |  |
| Date de naissance *            |       |  |
| jj/mm/aaaa                     |       |  |
| Numéro de téléphone *          |       |  |
|                                |       |  |
| Adresse *                      |       |  |
|                                |       |  |
| Code Postal *                  |       |  |
|                                |       |  |
| Ville *                        |       |  |
|                                |       |  |
| Lieu d'entraînement souhaité * |       |  |
| Choisir                        | ~     |  |
| Taille de T-Shirt/Débardeur    |       |  |
| Choisir                        | ~     |  |
|                                |       |  |
|                                |       |  |
|                                |       |  |

| J | us | sti | fi | c | at | ti | F ( | C | o | d | e | P | a | S | s | S | P | 0 | rt | A | tt | e | s | la | ti | ia | I | 1 | ٩ŀ | 25 | 5 | С | 0 | u | P | 0 | n | 5 | 5p | 00 | r | t) |  |
|---|----|-----|----|---|----|----|-----|---|---|---|---|---|---|---|---|---|---|---|----|---|----|---|---|----|----|----|---|---|----|----|---|---|---|---|---|---|---|---|----|----|---|----|--|
|   |    |     |    |   |    |    |     |   |   |   |   |   |   |   |   |   |   |   |    |   |    |   |   |    |    |    |   |   |    |    |   |   |   |   |   |   |   |   |    |    |   |    |  |

| •                                                              | Uniquement si Pass'Sport ou<br>Coupon Sport        |
|----------------------------------------------------------------|----------------------------------------------------|
| Cliquez ici pour importer un fichier                           |                                                    |
| Formats acceptés : .pdf .gif .png .jpg<br>Poids maximum : 5 Mo |                                                    |
|                                                                |                                                    |
|                                                                |                                                    |
| l, Livret de famille)                                          |                                                    |
| ent (CNI, Livret de famille)                                   | Pour tout.e nouvel.le adhére                       |
| CNI, Livret de famille)                                        | Pour tout.e nouvel.le adhére<br>et/ou Coupon Sport |
| CNI, Livret de famille)                                        | Pour tout.e nouvel.le adhére<br>et/ou Coupon Sport |

#### Page 3 - Complétez les coordonnées du payeur

| 📜 Choix de l'adhésion      | 💄 Adhérents                                                                                                    | ) IE Coordonnées   | Récapitulatif    |
|----------------------------|----------------------------------------------------------------------------------------------------|--------------------|------------------|
| Informations de paier      | ment                                                                                                    |                    |                  |
| Payer en tant qu'organisme | e de la companya de la companya de la companya de la companya de la companya de la companya de la companya de l |                    |                  |
| Prénom *                   |                                                                                                    | Nom *              |                  |
|                            | ~                                                                                                    |                    | ~                |
| Email *                    |                                                                                                    |                    |                  |
|                            |                                                                                                    |                    | 1                |
| * Champs obligatoires      |                                                                                                    |                    |                  |
|                            |                                                                                                    | < Étape précédente | Étape suivante > |
| Page 4 - Récapitulatif     |                                                                                                    |                    |                  |
| 🛒 Choix de l'adhésion      | Adhérents                                                                                                    | i≣ Coordonnées     | 🖉 Récapitulatif  |
|                            | Récapi                                                                                                    | tulatif            |                  |

| Adhésions et   | options |  |  |
|----------------|---------|--|--|
| Prénom NOM     |         |  |  |
| Licence Découv | erte    |  |  |
|                |         |  |  |

|                      | 2 |
|----------------------|---|
| Si paiement en ligne |   |

- Réduction de 8 € pour les adhérents n°2 ou + d'une même famille (ne s'applique pas au 1<sup>er</sup> adhérent) : Code ADH2
- Réduction de 50 € pour les bénéficiaires du Pass'Sport : Code PASS

Merci de télécharger une copie du courriel reçu contenant le code transmis par le ministère des Sports

105€

Ajouter

Réduction de 40 € pour les bénéficiaires du Coupon Sport : Code COUPON
 Merci de télécharger une copie du courrier reçu + copie pièce d'identité

Avez-vous un code promo?

### Paiement par chèque uniquement pour les catégories suivantes :

- Bénéficiaires de la carte Sortir ! : Code SORTIR

Carte Korrigo à amener lors d'une séance, reste à charge à régler par chèque à l'ordre de l'OA35

- Chèques vacances : Code ANCV

Apporter les chèques lors d'un entraînement, reste à charge à régler par chèque à l'ordre de l'OA35

- Paiements différés (en 2 ou 3 fois) : Code DIFFERE
   <u>Chèques à l'ordre de l'OA35 à déposer lors d'un entraînement avec mention des dates d'encaissement souhaitées</u> <u>au verso</u>
- Si vous ne pouvez pas, ou ne voulez pas, payer en ligne : Code **REFUS**. <u>Paiement de préférence par chèque à l'ordre de l'OA35</u>

#### Page 4 - Récapitulatif (suite)

|                                                                                                    | Sictioniement de Heiloasso                                          |                                                 | 0 €                                                           |
|----------------------------------------------------------------------------------------------------|---------------------------------------------------------------------|-------------------------------------------------|---------------------------------------------------------------|
| J'accepte le document su                                                                                                    | ivant : <u>Règlement intérieur</u> *                                |                                                 |                                                               |
| J'accepte les <u>Conditions</u> * Champs obligatoires                                                                                                    | <u>Générales d'Utilisation</u> du service et j'ai lu la <u>char</u> | r <u>te de confidentialité</u> *                | Pensez bien à cliquer su<br>"Modifier" puis cocher ci         |
|                                                                                                    |                                                                     | Montant TTC :                                   | dessous si vous no<br>souhaitez pas financer la<br>plateforme |
| a par contre c'est                                                                                                    | < Étape préc                                                        | édente Valider e                                | t payer >                                                     |
| ligatoire. Cliquer sur<br>Règlement intérieur"                                                                                                    |                                                                     |                                                 |                                                               |
| our y accéder                                                                                                    |                                                                     |                                                 |                                                               |
| 0 €                                                                                                    | <                                                                   |                                                 |                                                               |
| Je ne souhaite pas soutenir HelloAsso Dernière page                                                                                                    |                                                                     |                                                 |                                                               |
| Je ne souhaite pas soutenir HelloAsso           Dernière page           Informations de paien                                                                                                    | nent VISA 🍽 🖽                                                       |                                                 |                                                               |
| Je ne souhaite pas soutenir HelloAsso          Dernière page         Informations de paien         Veuillez saisir les informations de la cal                                                                                                    | nent VISA ෩ 🖽<br>rte.                                               |                                                 |                                                               |
| Je ne souhaite pas soutenir HelloAsso          Dernière page         Informations de paien         Veuillez saisir les informations de la car         Numéro de carte*                                                                                                    | nent VISA 🍋 📻<br>rte.<br>Date d'expiration*                         |                                                 |                                                               |
| Je ne souhaite pas soutenir HelloAsso          Dernière page         Informations de paien         Veuillez saisir les informations de la car         Numéro de carte*         1234 1234 1234 1234                                                                                                    | nent VISA 🍋 📻<br>rte.<br>Date d'expiration*                         |                                                 |                                                               |
| Je ne souhaite pas soutenir HelloAsso          Dernière page         Informations de paien         Veuillez saisir les informations de la cal         Numéro de carte*         1234 1234 1234         Cryptogramme visuel* (3)                                                                                                    | rte.                                                                |                                                 |                                                               |
| <ul> <li>Je ne souhaite pas soutenir HelloAsso</li> <li>Dernière page</li> <li>Informations de paien</li> <li>Veuillez saisir les informations de la ca</li> <li>Numéro de carte*</li> <li>1234 1234 1234 1234</li> <li>Cryptogramme visuel* 3</li> <li>CVC</li> </ul>                                                                                                    | rte.                                                                | C'est                                           | fini !                                                        |
| <ul> <li>Je ne souhaite pas soutenir HelloAsso</li> <li>Dernière page</li> <li>Informations de paien</li> <li>Veuillez saisir les informations de la ca</li> <li>Numéro de carte*</li> <li>1234 1234 1234 1234</li> <li>Cryptogramme visuel* ?</li> <li>CVC</li> <li>Selon votre établissement bancaire, vous po<br/>d'authentification de votre banque avant la v</li> </ul>                                         | rte. Date d'expiration* MM / AA                                     | <b>C'est</b><br>Vous allez re<br>courriel de ce | <b>fini !</b><br>cevoir un<br>onfirmation                     |
| <ul> <li>Je ne souhaite pas soutenir HelloAsso</li> <li>Dernière page</li> <li>Informations de paien</li> <li>Veuillez saisir les informations de la ca</li> <li>Numéro de carte*         <ul> <li>1234 1234 1234</li> <li>Cryptogramme visuel* ?</li> <li>CVC</li> </ul> </li> <li>Selon votre établissement bancaire, vous po<br/>d'authentification de votre banque avant la v<br/>*champs obligatoires</li> </ul> | rte. Date d'expiration* MM / AA                                     | <b>C'est</b><br>Vous allez re<br>courriel de ce | <b>fini !</b><br>cevoir un<br>onfirmation                     |

Pour les nouveaux adhérents, vous recevrez prochainement un courriel de la Fédération Française d'Athlétisme afin de finaliser votre demande d'adhésion à la FFA. Vous devrez alors renseigner le questionnaire santé (pour les mineurs) ou suivre le parcours prévention santé (pour les majeurs) ainsi qu'avoir pris connaissance des conditions d'assurance. Pour celles et ceux d'entre vous qui renouvelez votre adhésion, vous devez vous rendre directement sur votre espace licencié pour finaliser votre adhésion fédérale : <u>https://webservicesffa.athle.fr/Siffa-Acteur2/AppMain\_Login.aspx?ReturnUrl=%2fSiffa-Acteur2</u>